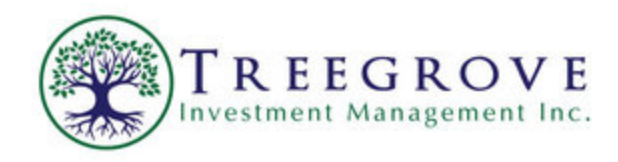

# **Instruction Manual**

1. Visit www.treegrove.ca and click on the Client Log-In Link in the Top Bar.

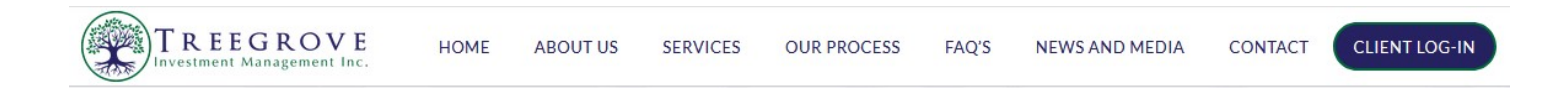

2. In the Client Log-In Area, users can access their NBIN and N-DEX portals.

Just click on the respective portal.

## **Treegrove Client Portal**

Decreasing paper. Increasing value. On-demand access.

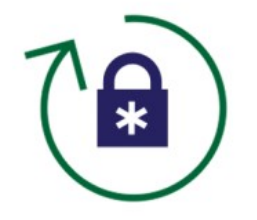

As a Treegrove client, you get a secure, password-protected portal to store and access your important financial information from anywhere at any time.

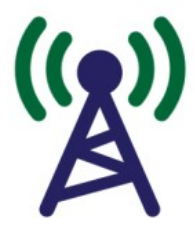

Whether you're at work, at home, or on vacation, you always have access to your portfolio and transactions.

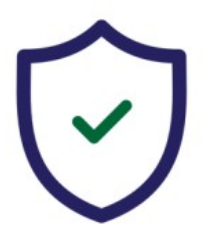

We take the security of your personal information seriously. To stay ahead of an increasingly complex digital world, we have created a secure document portal for your convenience.

NDEX

NDEX MANUAL

NBIN

3100 Steels Avenue East, Suite 101 Markham, Ontario L3R 8T3 416-860-3429 www.treegrove.ca

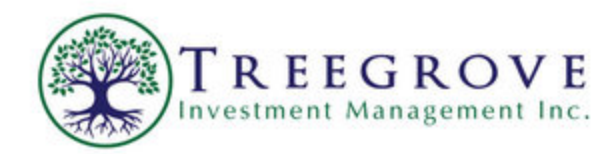

3. Click the NBIN Portal to sign into My Portfolio.

My portfolio enables NBIN clients to access their accounts information online.

Français | Sign up for My Portfolio website

#### Messages

| Username     | Password       |
|--------------|----------------|
|              | Case-sensitive |
| Save User    | mame           |
| Your favouri | te page 🗸 🗸    |
|              | A00989         |

Need assistance? Contact us!

Telephone : 1-855-844-0172 or 514-844-0172

Hours of operation: Monday to Friday, 8 a.m. to 8 p.m. (ET)

Display site : mobile | full

© 2018, National Bank Independent Network. All Rights Reserved.

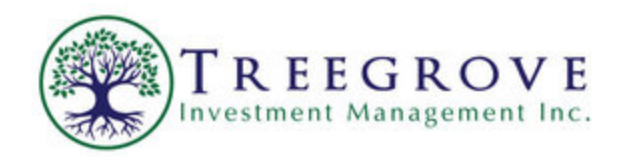

### 4. Click on the *N-DEX Portal Icon*

The N-dex portal enables users to view their accounts as one integrated family unit, review transactions and track monthly rates of return.

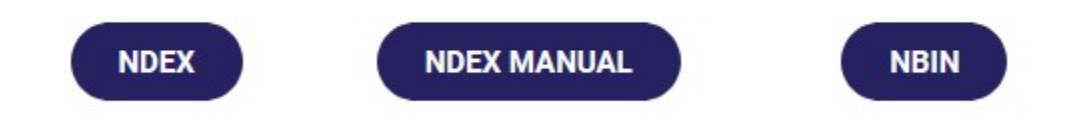

Once you do this, the following screen will appear

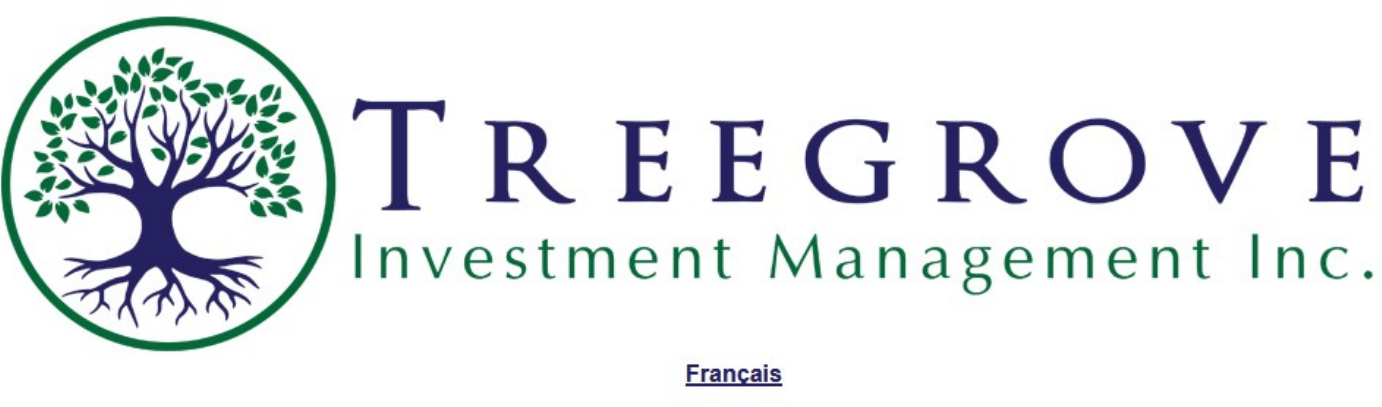

English

5. Choose you language by clicking on "English" or "Francais"

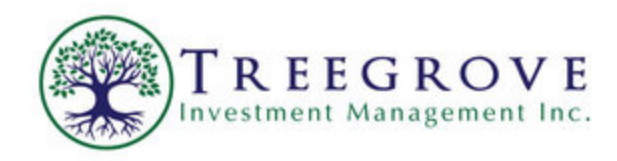

6. Once you do this, you will be prompted to enter your temporary user name and password which we sent to you in your welcome letter. If you do not have this, please contact us and we will get you your credentials.

| <b>TRE</b><br>nvestme | EC<br>nt Ma | <b>G R</b><br>nag | O<br>emen | <b>VΕ</b><br>tInc. |
|-----------------------|-------------|-------------------|-----------|--------------------|
| User ID<br>Password   | USER NAME   |                   |           |                    |
| Forgot your           | password?   | Login             |           |                    |

Click on "Go" once you have done this!

7. You will be prompted for a new password.

Enter the temporary password in '*Current Password*' and Choose the '*New Password*'

New Password Specifications:

- A. Minimum Password Length of 7 characters
- B. Must contain one number

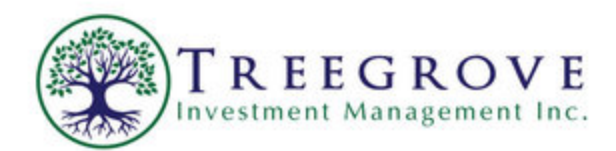

| Password chan     | ge         |
|-------------------|------------|
| Current password: |            |
| New password:     |            |
|                   | OK OCANCEL |

Once you have entered your new password, click on OK

8. You Can Now View Your Accounts and Holdings!

| Unpin Left-Menu         | Client:       |         |               |                  |           |                      |          |             |              |                |                 |          |                 |                         |             |
|-------------------------|---------------|---------|---------------|------------------|-----------|----------------------|----------|-------------|--------------|----------------|-----------------|----------|-----------------|-------------------------|-------------|
| User Preferences        | PORTFO        | LIO     | CASH-A        | CASH USD         | -В        |                      |          |             |              |                |                 |          |                 |                         |             |
| General Options         |               |         |               | 7                |           |                      |          |             |              |                |                 |          |                 |                         |             |
| Holdings View           |               |         | CAD           | <u>USD</u> (1.00 | ) USD = 1 | .3300 CAD at 2015/11 | /26)     | Display ter | nplate Stand | lard Onl       | ine view 🔍      | Displaye | ed by           | House Cla               | ssification |
| Client-based            | % OF<br>TOTAL |         | SUMMARY       | DETAILED         |           | QUANTITY             | SYMBOL   | AVERAGE     | BOOK         | CLOSE<br>PRICE | MARKET<br>VALUE | G/L (\$) | IN<br>SI<br>INC | ICOME<br>INCE<br>EPTION | G/L (\$)    |
| Options                 | TOTAL (IN     | CLUDI   | NG CASH BA    | LANCE)           |           |                      |          |             | 0.00         |                | 0.00            | 0.0      | 00              | 0.00                    | 0.00        |
| Notes and documents     | N/A           | - 0     | DESEDVE       |                  |           |                      |          |             | 0.00         |                | 0.00            | 0.0      | 20              | 0.00                    | 0.00        |
| Portfolio-based         | N/A           |         |               |                  |           |                      |          |             | 0.00         |                | 0.00            | 0.0      |                 | 0.00                    | 0.00        |
| Options                 | N/A           | CASI    | H BALANCE     |                  |           |                      |          |             | 0.00         |                | 0.00            | 0.0      | 00              | 0.00                    | 0.00        |
| Activities              |               | _       |               |                  | _         |                      |          |             |              | _              |                 |          |                 |                         |             |
| ROR                     | SUMMARY       |         |               |                  |           |                      |          |             |              |                |                 |          |                 |                         |             |
| Asset Allocation        | А             | CCOUNT  |               | OF TOTAL         | T/D       | CASH BALANCE         | S/D CASH | BALANCE     | LOAN VALU    | E FI           | INDS AVAILABI   | E D      | MARKET          | VALUE                   | TOTAL VALUE |
| Reports                 |               |         |               |                  |           |                      |          |             |              |                |                 | - •      |                 |                         |             |
| Trading                 | Cash-A        |         |               | N/A              |           | 0.00                 |          | 0.00        | 0.           | 00             |                 | 0.00     |                 | 0.00                    | 0.00        |
| Delayed Quotes          | Cash USD-B    |         |               | N/A              |           | USD 0.00             |          | USD 0.00    | USD 0.       | 00             |                 | USD 0.00 |                 | USD 0.00                | USD 0.00    |
| Other Tools             | PORTFOLIO     |         |               |                  |           | 0.00                 |          | 0.00        | 0.           | 00             |                 | 0.00     |                 | 0.00                    | 0.00        |
| Set Alert on Securities | ACCRUED INT   | TEREST  |               |                  |           |                      |          | ,           |              |                |                 |          |                 |                         | 0.00        |
|                         | PORTFOLIO     | TOTAL V | ALUE (Includi | ng Accrued Int   | erest)    |                      |          |             |              |                |                 |          |                 |                         | 0.00        |

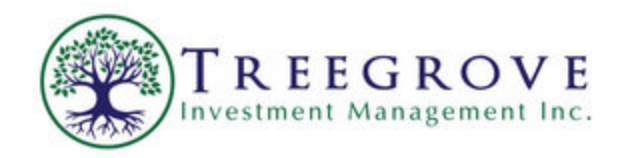

9. To view a specific account, click the account as shown below.

| CASH-A             | CASH          | USD-B           |             |                      |                |                 |               |                |                 |                     |                              |             |
|--------------------|---------------|-----------------|-------------|----------------------|----------------|-----------------|---------------|----------------|-----------------|---------------------|------------------------------|-------------|
|                    |               |                 |             |                      |                |                 |               |                |                 |                     |                              |             |
|                    |               |                 |             |                      |                |                 |               |                |                 |                     |                              |             |
|                    |               |                 |             |                      |                |                 |               |                |                 |                     |                              |             |
|                    |               |                 |             |                      |                |                 |               |                |                 |                     |                              |             |
|                    |               |                 |             |                      |                |                 |               |                |                 |                     |                              |             |
| Account pasca      |               | ,               |             | ж.                   |                |                 |               |                | ,,              |                     |                              | 1           |
| Account-based      | и/А           | - RESERVE       |             |                      |                |                 | 0.00          |                | 0.00            | 0.00                | 0.00                         | 0.00        |
| options            | TOTAL (IN     | CLUDING CASH BA | LANCE)      |                      |                |                 | 0.00          |                | 0.00            | 0.00                | 0.00                         | 0.00        |
| , Client-hased     | % OF<br>TOTAL | SUMMARY         | DETAILED    | QUANTITY             | SYMBOL         | AVERAGE<br>COST | BOOK<br>VALUE | CLOSE<br>PRICE | MARKET<br>VALUE | UNREAL.<br>G/L (\$) | INCOME<br>SINCE<br>INCEPTION | G/L (\$) 0  |
| Holdings View      |               | Cash USD-B      | CAD USD (10 | 0 USD = 1.3300 CAD a | at 2015/11/26) | Display temp    | plate Stan    | dard Onli      | ne view 🛛 🔻     | Displayed by        | In-House Cla                 | ssification |
| General Options    |               | -               |             |                      |                |                 |               |                |                 |                     |                              |             |
| · User Preferences | PORTE         | OLIO CASH-A     | CASH USD-B  |                      |                |                 |               |                |                 |                     |                              |             |
| Unpin Left-Menu    | Client:       |                 |             |                      |                |                 |               |                |                 |                     |                              |             |

#### 10. Activities

To view past account activity for a portfolio or a specific account, click the portfolio or specific account.

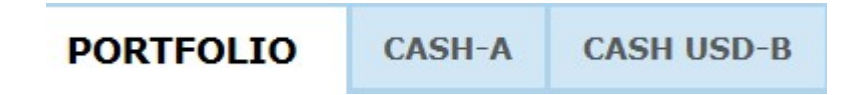

Example: To view activities for the CASH USD-B account, click on the Cash USD-B Icon

Once the account or portfolio has been chosen, Click on Activities as shown below.

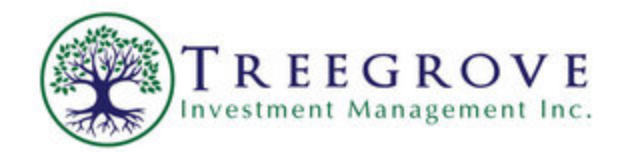

| <ul> <li>User Preferences</li> </ul> | PORT          | OLIO      | CASH-A         | CASH USD-B        |
|--------------------------------------|---------------|-----------|----------------|-------------------|
| General Options                      |               | 1011 1000 | TRANSPORT DATA |                   |
| Holdings View                        |               | Cash      | USD-B          | AD USD (1.00 USI  |
| Client-based                         | % OF<br>TOTAL |           | <u>SUMMARY</u> | DETAILED          |
| Options                              | TOTAL (II     | NCLUDIN   | G CASH BAL     | ANCE)             |
| Account-based                        | N/A           | 🔫 RE      | SERVE          |                   |
| Options                              | N/A           | CASH      | BALANCE        |                   |
| Activities                           |               |           |                |                   |
| ROR                                  | SUMMARY       | ſ         |                |                   |
| Asset Allocation                     |               | ACCOUNT   | 6              |                   |
| Reports                              | _             | ACCOUNT   |                | TTO CHOIL DALANCE |

Click Exit Activities to return to the main screen.

| ▼ User Preferences             | PORTFOLIO                                       | CASH-A                    | CASH USD-B                   | 1                    |                             |          |                     |                         |             |
|--------------------------------|-------------------------------------------------|---------------------------|------------------------------|----------------------|-----------------------------|----------|---------------------|-------------------------|-------------|
| General Options                |                                                 |                           |                              |                      |                             |          |                     |                         |             |
| Holdings View                  | ACTIVITY S                                      | EARCH                     |                              |                      |                             |          |                     |                         |             |
| - Client-based                 | O symbol                                        | CUSIP                     | Code Searc                   | h by:                | 🔿 Trade Date 🔷 Settlement D | ate      |                     | Activity Type           |             |
| Options                        |                                                 | SE                        | THRITY                       | Starting Date        | Ending Date                 |          | Select activity typ | es or Activity type des | scription 👔 |
| Notes and documents            | L                                               |                           | CONT                         | YYYY/MM/DD           | YYYY/MM/DD                  |          | (phase 2 activitie  | as only)                |             |
| Options                        | Sort selected ac                                | tivities by type (        | (alphabetically) and di      | splay totals         |                             |          |                     |                         | SEARCH      |
| <ul> <li>Activities</li> </ul> |                                                 |                           |                              |                      |                             |          |                     |                         |             |
| Exit Activities                | 27 activities were for<br>All values are displa | ound.<br>oyed in USD unle | ess specified otherwise      |                      |                             |          |                     |                         |             |
| ROR                            | PROCESS T<br>DATE I                             | RADE SET                  | TLEMENT ACTIVIT<br>DATE TYPE | Y SYMBOL<br>OR CUSIP | DESCRIPTION                 | QUANTITY | UNIT<br>PRICE**     | COMMISSION              | TOTAL       |
| Asset Allocation               | Closing Balance as of                           | 2015/11/26                |                              |                      |                             |          |                     |                         | 0.00        |

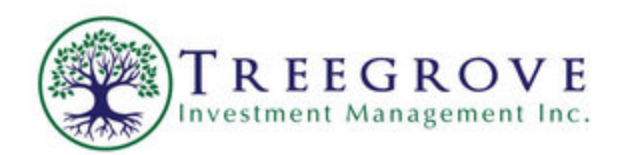

11. Rate of Return (ROR)

To view the ROR for a portfolio or a specific account, click the portfolio or specific account.

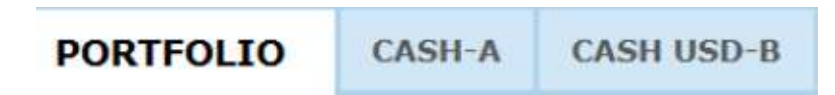

In this Example, we will view the ROR for CASH USD\_B by clicking on it on it to chose it.

Once the account or portfolio has been chosen, Click on ROR as shown below:

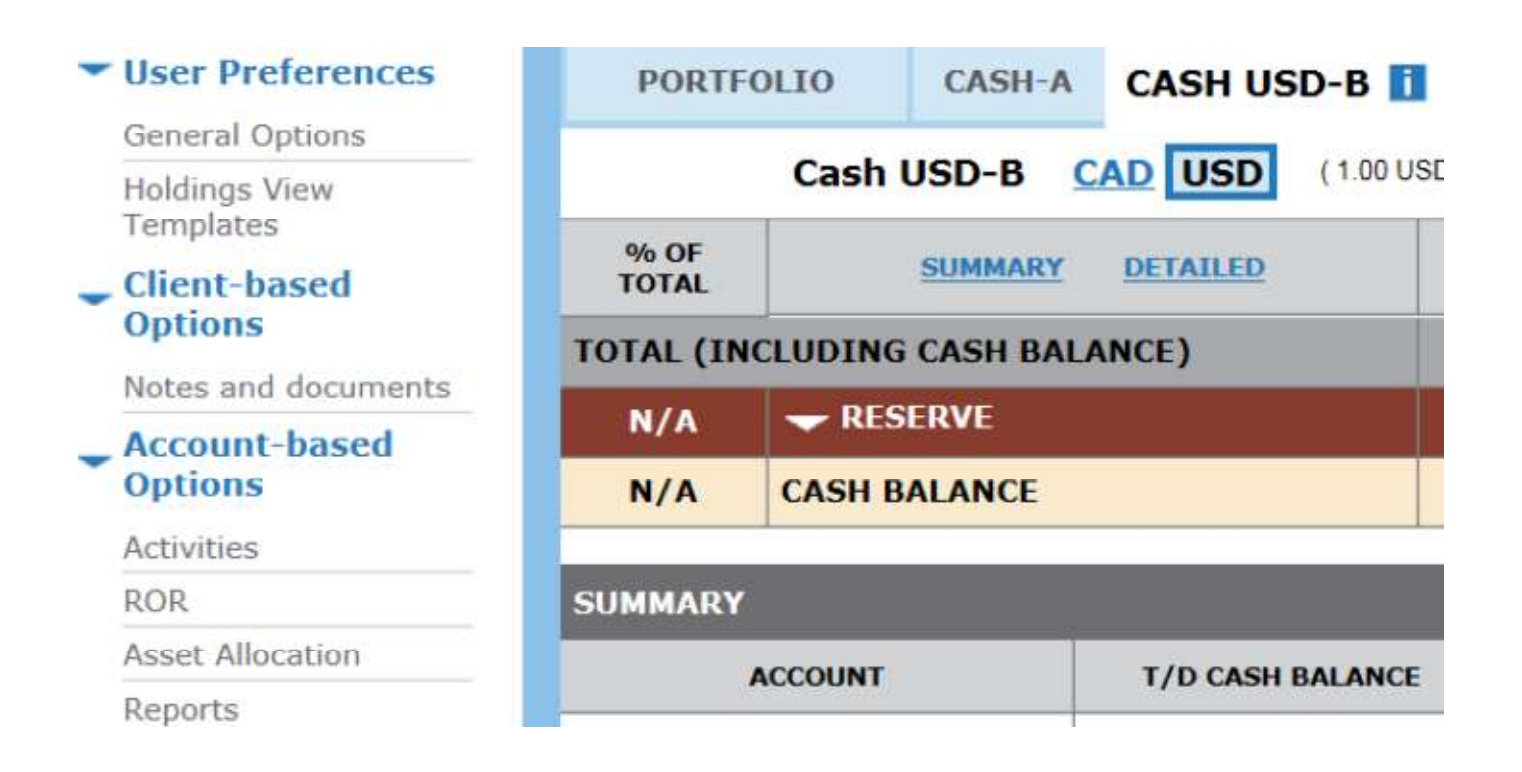

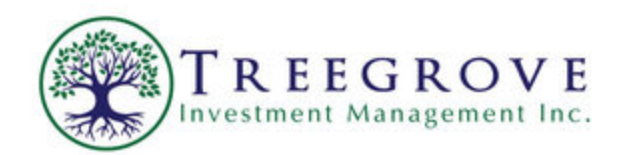

The ROR Window will appear as follows:

| Rate of Return                                                    |            |            |                   |              |                         |                           |
|-------------------------------------------------------------------|------------|------------|-------------------|--------------|-------------------------|---------------------------|
| Accoun As of: 2015/10/30                                          | 0          |            |                   |              | Exchange Rate at 2015/1 | 0/30:1.00 USD =1.3083 CAD |
| USD Excluding Currency Impact                                     |            |            |                   |              |                         |                           |
| Period                                                            | 1 Month    | 3 Months   | 6 Months          | Year to Date | 1 Year                  | Inception                 |
| Beginning date                                                    | 2015/09/30 | 2015/07/31 | 2015/04/30        | 2014/12/31   | 2014/10/31              |                           |
| Account Value (incl. Accrued Interest)                            | 0.00       | 0.00       | 0.00              | 0.00         | 0.00                    | 0.00                      |
| Inflows                                                           | 0.00       | 0.00       | 0.00              | 0.00         | 0.00                    | 0.00                      |
| Outflows                                                          | 0.00       | 0.00       | 0.00              | 0.00         | 0.00                    | 0.00                      |
| Ending Account Value as of 2015/10/30<br>(incl. Accrued Interest) | 0.00       | 0.00       | 0.00              | 0.00         | 0.00                    | 0.00                      |
| Net Invested Amount:                                              |            |            |                   |              |                         |                           |
| Rate of Return                                                    | 0.0%       | 0.0%       | 0.0%              | 0.0%         | 0.0%                    | 0.0%                      |
|                                                                   |            | Rate o     | f Return Bar Char | t            |                         |                           |

#### 12. Asset Allocation

To view asset allocation by portfolio or account, choose the portfolio or account you wish to view.

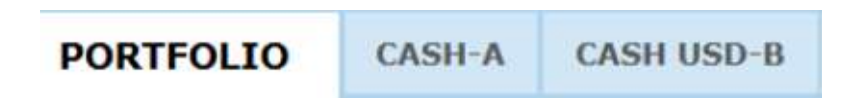

Once the portfolio has been chosen, Click on Asset Allocation as shown below.

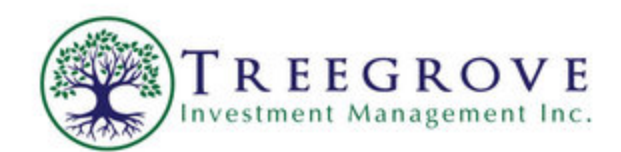

| <ul> <li>User Preferences</li> </ul> | PORTFO        | LIO    | CASH-A    | CASH USD-B |
|--------------------------------------|---------------|--------|-----------|------------|
| General Options                      |               |        |           |            |
| Holdings View                        |               |        | CAD       | USD        |
| Client-based                         | % OF<br>TOTAL |        | SUMMAR    | Y DETAILED |
| Options                              | TOTAL (IN     | ICLUDI | NG CASH B | ALANCE)    |
|                                      | N/A           |        | RESERVE   |            |
| Options                              | N/A           | CAS    | H BALANCE |            |
| Activities                           |               | _      |           |            |
| ROR                                  | SUMMARY       |        |           |            |
| Asset Allocation                     | A             | CCOUNT |           | % OF TOTAL |
| Reports                              |               |        |           |            |

## The Asset Allocation window will then appear as follows:

| Asset Allocation by Asset Class | Portfolio: | Na           | ame: |            |             |   |
|---------------------------------|------------|--------------|------|------------|-------------|---|
| CAD <u>USD</u>                  |            |              |      | Display by | Asset Class | ۲ |
| Asset Class                     |            | Market Value | 0/0  |            |             |   |
| Canadian Cash Balance           |            | 0.00         | N/A  | /          |             |   |
| U.S. Cash Balance               |            | 0.00         | N/A  |            |             |   |
| Total Cash Balance              |            | 0.00         | N/A  |            |             |   |
| Total Value                     |            | 0.00         | 100% |            |             |   |
|                                 |            |              |      |            |             |   |

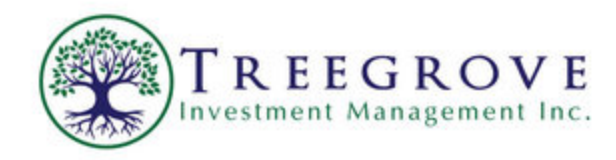

#### 13. Reports

N-dex provides a complete set of pre-configured reports such as Account Statement, Summary Report and Rate of Return Reports.

To view reports for a portfolio or a specific account, choose the portfolio or specific account.

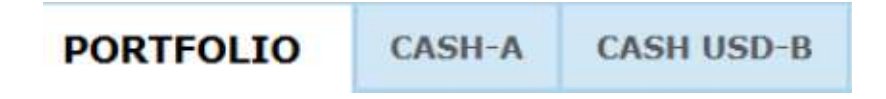

Once the account or portfolio has been chosen, Click on Reports as shown below.

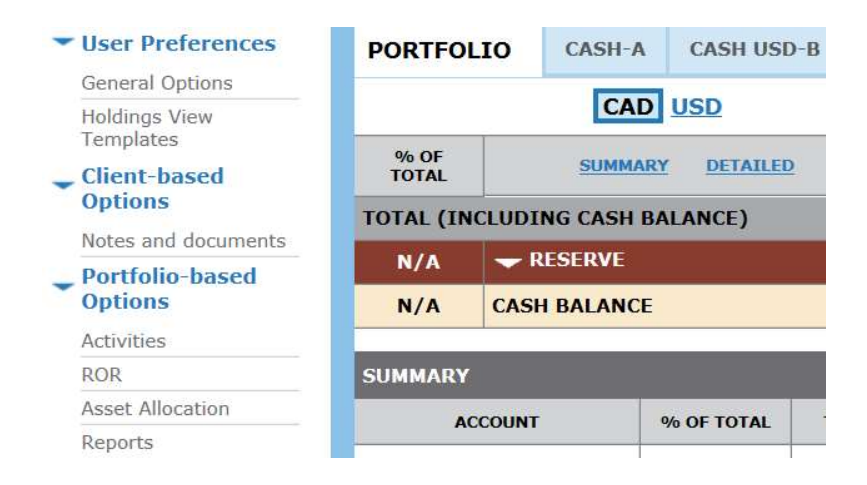

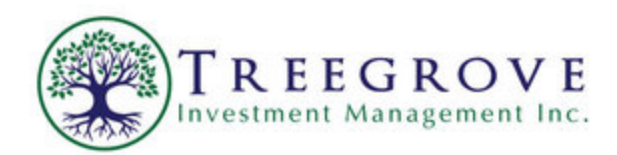

Choose your report of interest by time frame. Example: Account Statement As of Oct 30, 2015

| Please select the appropriate report                                                                  |                                  |
|----------------------------------------------------------------------------------------------------|----------------------------------|
| Report Creation Language: Client's preferred language                                                 |                                  |
| Account statement Currency: Default Currency As of: 2015/10/30                                        | 9                                |
| Statement of Account  Portfolio Portfolio Statement of Account                                        |                                  |
| Summary Report Currency: Default Currency As of: C 2015/06/30                                         |                                  |
| Summary Portfolio - Consolidated by: In-House Classifi 2015/04/30<br>by: In-House Classifi 2015/04/30 | Display pie chart                |
| ■ Position Report Currency: Default Currency ▲ As of: Cu 2015/02/27<br>2015/01/30                     |                                  |
| 1-Portfolio Statement V Portfolio - Consolidated V 2014/12/31 2014/11/28                              | assification 🔽 Display pie chart |
| Activity Report Portfolio V Select the Activity types t 2014/10/31 2014/09/30                         | ways in account currency)        |
| Account History  2014/08/29 2014/07/31                                                                |                                  |
| Search by:      Process Date      Trade Date      Settlement Date  2014/06/30                         |                                  |

Scroll down to the bottom of the page and Click Create.

| Breakdown Rate of Return (ROR) Report From and down Portfolio, down to accounts V Currency: Default Currency V |        |
|----------------------------------------------------------------------------------------------------|--------|
| Monthly Rate of Return (ROR) Report Portfolio V Currency: Default Currency V                                   |        |
| For the following period: 🔿 from the last day of (yyyy/mm) or 🔿 from inception — to the last day of (yyyy/mm)  |        |
| Display: Monthly Quarterly Vearly                                                                              |        |
|                                                                                                    | CREATE |

The Selected Report will be displayed in a new window as shown on the next page.

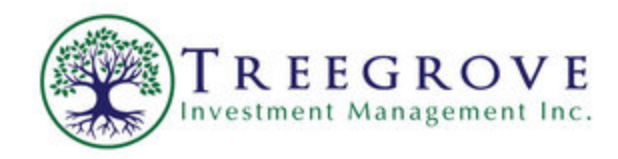

Advisor

|                                                | 2                       | nution.        |                    |      |
|------------------------------------------------|-------------------------|----------------|--------------------|------|
|                                                |                         |                |                    |      |
|                                                |                         |                |                    |      |
|                                                |                         |                |                    |      |
| For portfolio: 8CQ                             |                         |                |                    |      |
|                                                |                         |                |                    |      |
| All values are displayed in CAD unle           | ss specified otherwise. |                |                    |      |
| Exchange Rate at 2015/10/30: 1.00 U            | SD = 1.3083 CAD         |                |                    |      |
|                                                |                         |                |                    |      |
|                                                |                         |                |                    |      |
|                                                | Summary of You          | r Investments: |                    |      |
| Current Asset Allocation                       |                         |                | Market Value*      | -    |
|                                                |                         |                | (October 30, 2015) |      |
|                                                | RESERVE                 |                | 0.00               | 0.0% |
|                                                | Cash Balance            |                | 0.00               | 0.09 |
|                                                |                         |                | 0.00               | 0 %  |
| A                                              | Accrued Interest        |                | 0.00               |      |
| Statement of Account<br>As of October 30, 2015 |                         |                |                    |      |

Note: If the selected report is not displayed, check browser settings to enable popups. Go to Preferences/Tools Security Click enable pop-ups

If you ever have any issues logging in or using Ndex, we would be happy to assist you. Contact Bill Shaw at 416-805-8638 or Bill@Treegrove.ca